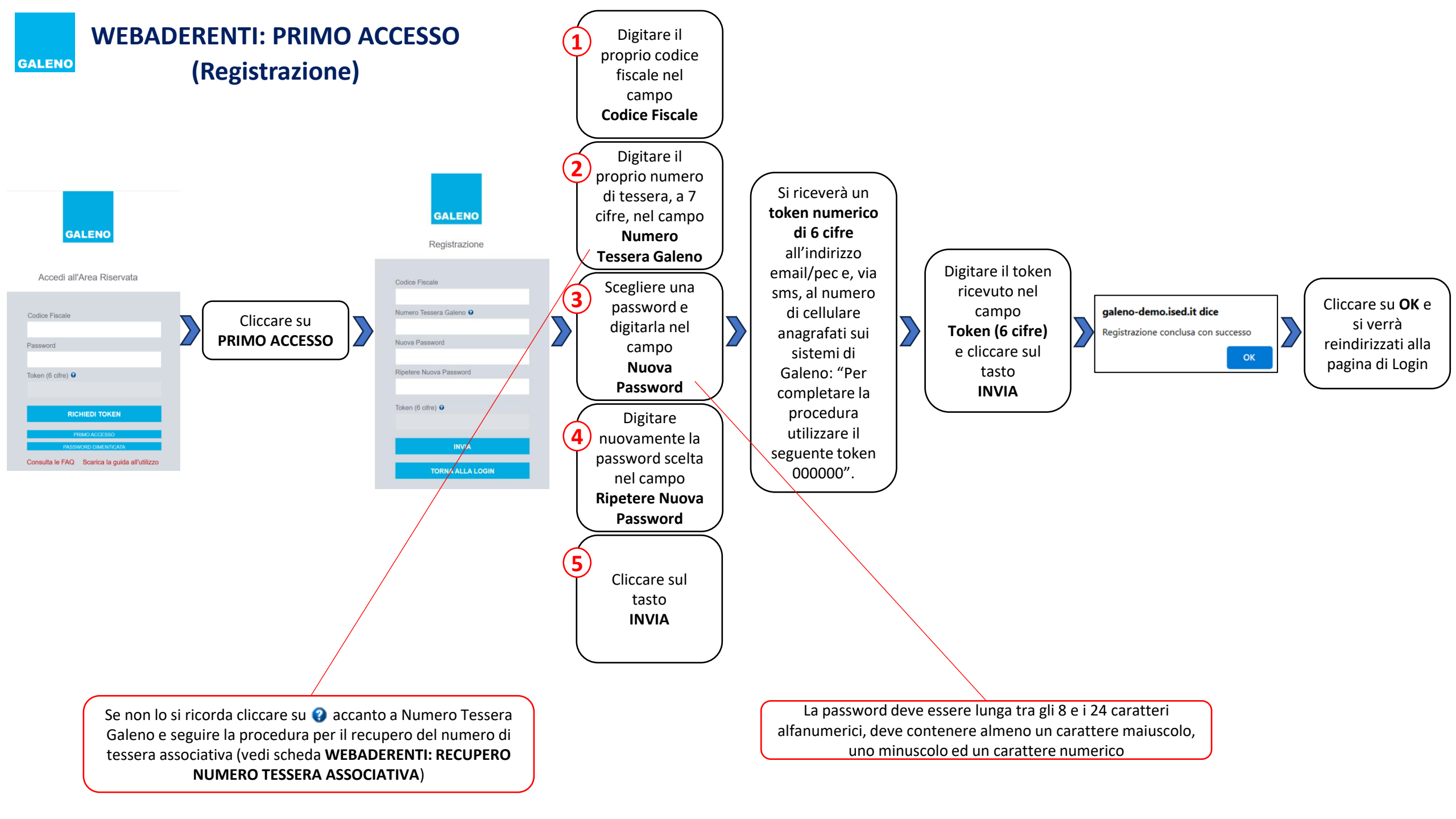

## WEBADERENTI: ACCESSO (Login)

GALENO

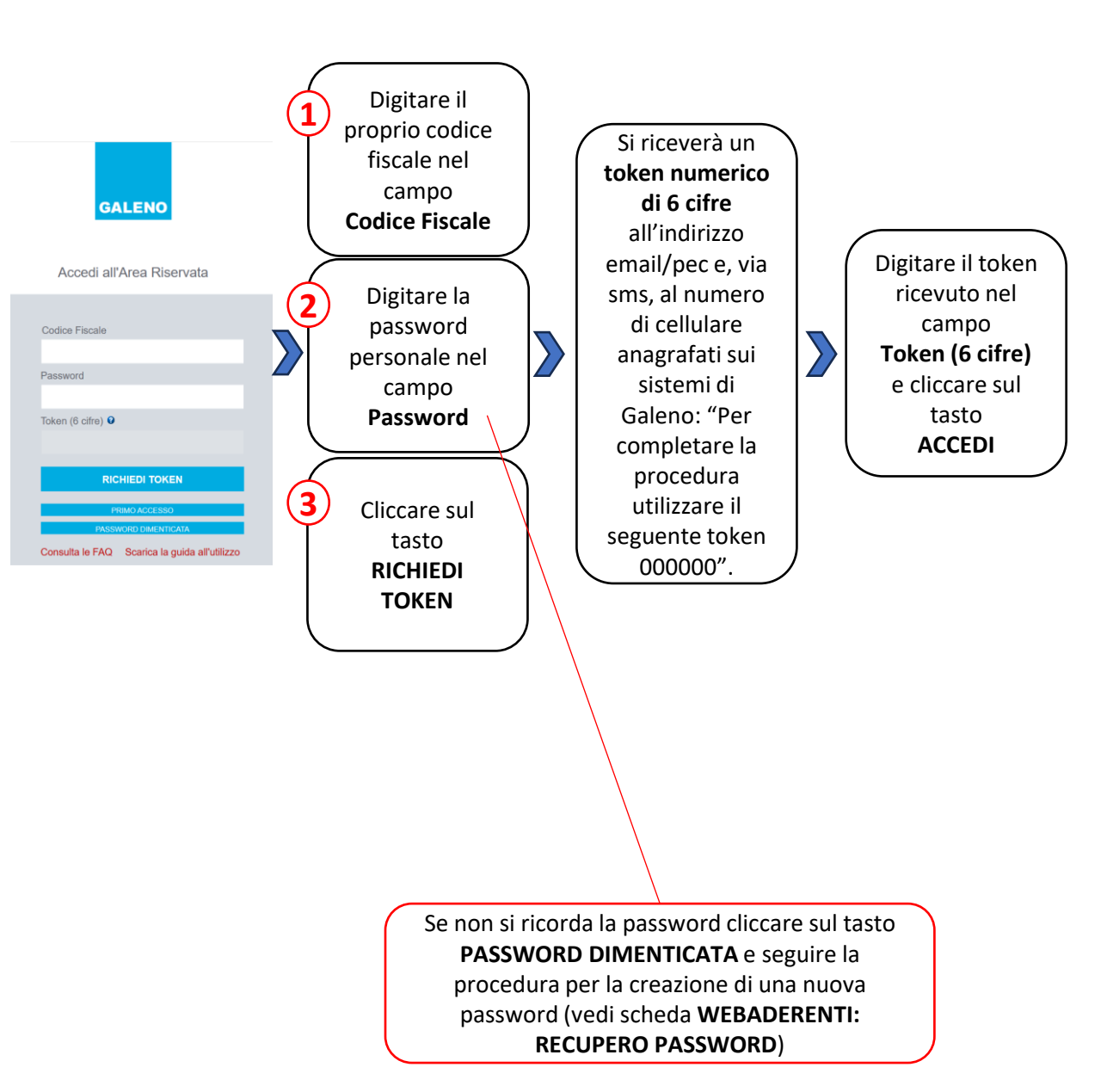

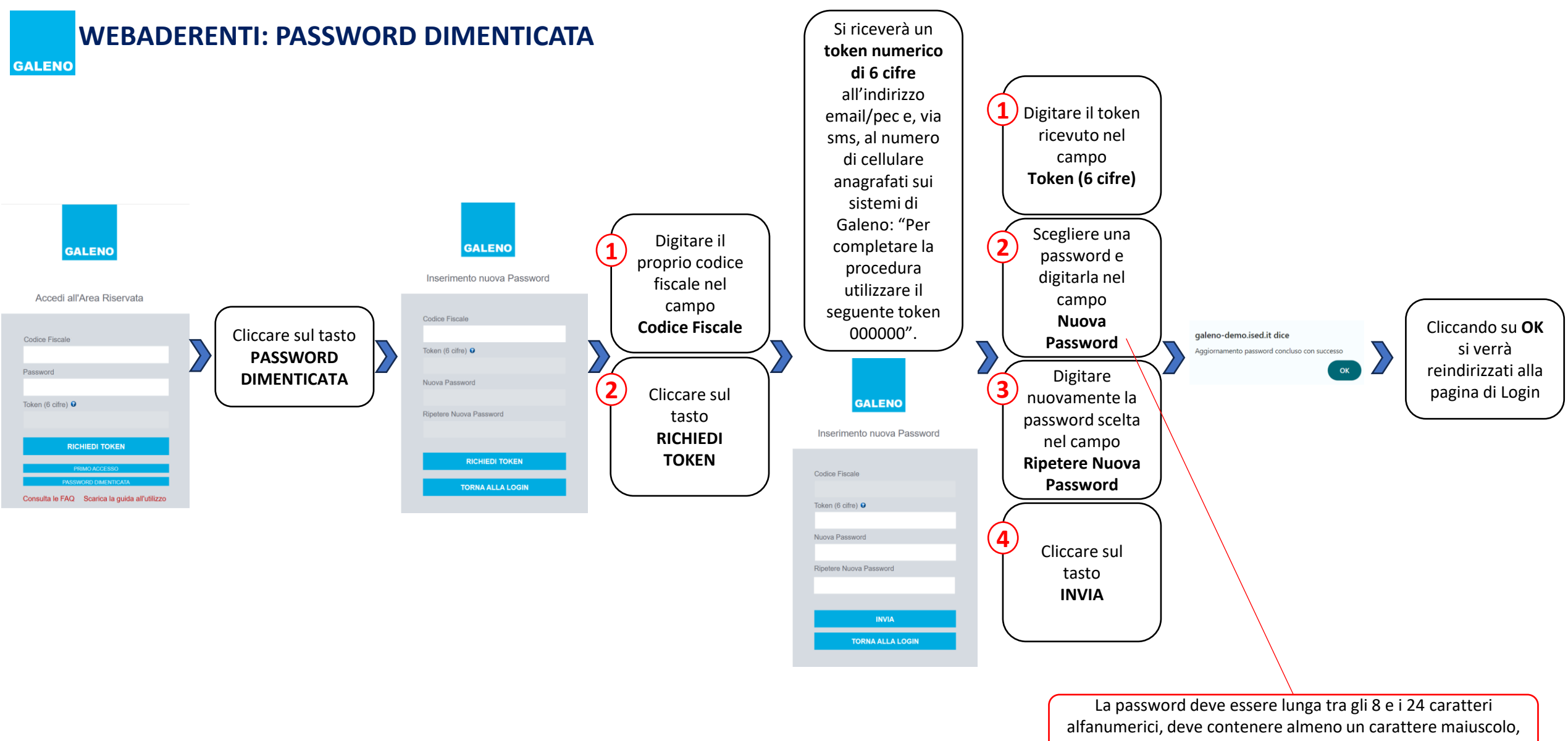

uno minuscolo ed un carattere numerico

WEBADERENTI: RECUPERO TESSERA ASSOCIATIVA

GALENO

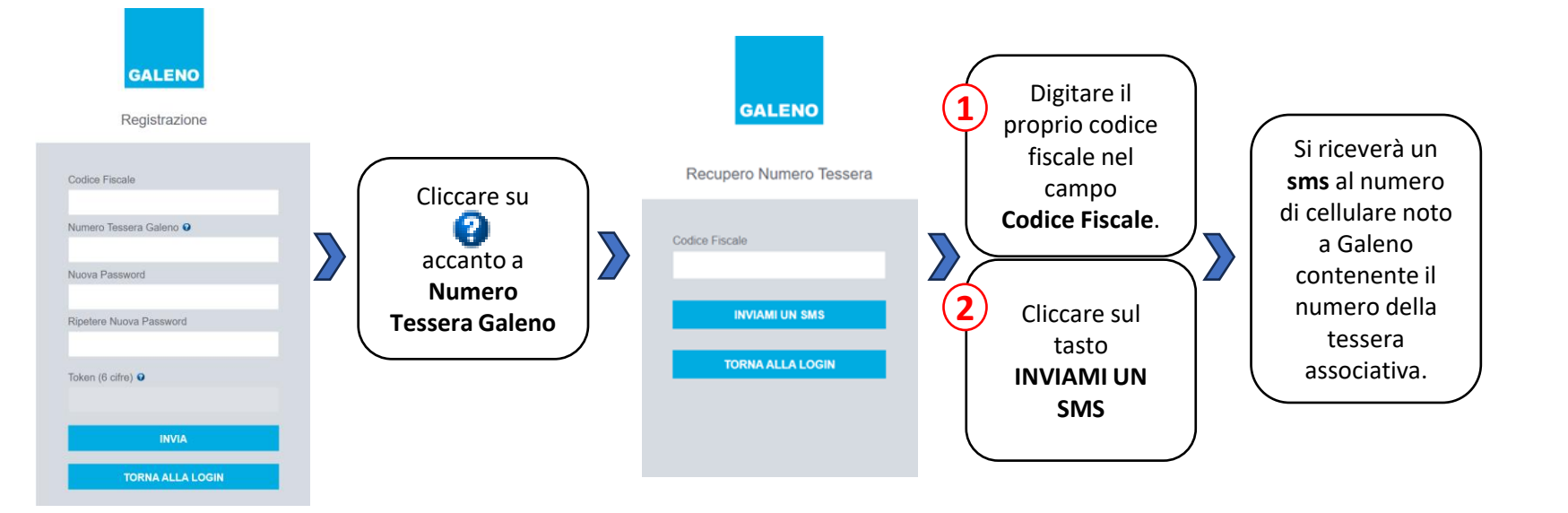